## Работа с ходатайствами в ЛПУ.

1. Справочник «Ходатайства» расположен в «Панели управления» ИС ГБ-Льгота. Для удобства работы ярлык на данный справочник можно вытянуть на рабочий стол программы щелкнув на «Ходатайства» в панели управления и, не отпуская левую кнопку мыши, вытянуть ярлык мышкой на рабочий стол программы, см. Рис.1.

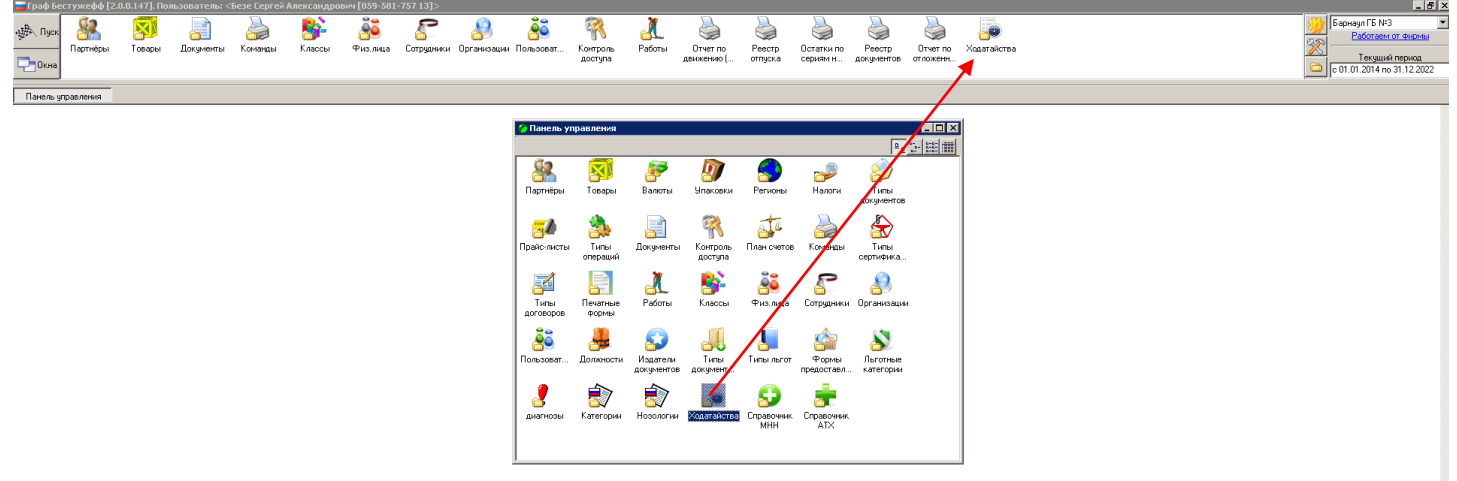

Рис.1

2. В справочнике «Ходатайства» отображаются все ходатайства, созданные ЛПУ, которая в данный момент активна в программе. Текущая активная ЛПУ показана в правом верхнем углу программы ГБ-Льгота над подписью «Работаем от фирмы». Вид справочника «Ходатайства» показан на Рис.2.

| 🕳 Ходата  | айства    |                                         |                 |           |                   |        |          |                         |
|-----------|-----------|-----------------------------------------|-----------------|-----------|-------------------|--------|----------|-------------------------|
| <u> </u>  |           | τ τ τ                                   | <b>≜</b> ≭      |           |                   |        |          |                         |
| Код       | Номер     | Дата создания                           | Дата завершения | Врач      |                   | Утвер» | кдено ВК | Статус ходатайства      |
| 2         | 26 000001 | 05.02.2019                              | 05.02.2019      | Бадина Ок | сана Владимировна |        |          | На рассмотрении         |
|           |           |                                         |                 |           |                   |        |          |                         |
|           |           |                                         |                 |           |                   |        |          |                         |
|           |           |                                         |                 |           |                   |        |          |                         |
|           |           |                                         |                 |           |                   |        |          |                         |
|           |           |                                         |                 |           |                   |        |          |                         |
|           |           |                                         |                 |           |                   |        |          |                         |
|           |           |                                         |                 |           |                   |        |          |                         |
|           |           |                                         |                 |           |                   |        |          |                         |
|           |           |                                         |                 |           |                   |        |          |                         |
|           |           |                                         |                 |           |                   |        |          |                         |
|           |           |                                         |                 |           |                   |        |          |                         |
|           |           |                                         |                 |           |                   |        |          |                         |
|           |           |                                         |                 |           |                   |        |          |                         |
|           |           |                                         |                 |           |                   |        |          |                         |
|           |           |                                         |                 |           |                   |        |          |                         |
|           |           |                                         |                 |           |                   |        |          |                         |
|           |           |                                         |                 |           |                   |        |          |                         |
|           |           |                                         |                 |           |                   |        |          |                         |
| пись 1(1) | )         | Выдел                                   | ено О           |           |                   |        | X COP    | Т УБ Приоритет,Код.Дата |
|           |           | ,                                       |                 | D         | 2                 |        |          |                         |
|           |           | , , , , , , , , , , , , , , , , , , , , |                 | Рис       | .2                |        |          |                         |

3. Для создания нового ходатайства, необходимо щелкнуть левой кнопкой мыши на кнопку с белым листочком в панели управления справочника. Откроется форма нового ходатайства, показанная на Рис.3.

| 🖕 Ходатайство                                          | "Новый"                                                   |                    |                |               |              |  |  |  |  |
|--------------------------------------------------------|-----------------------------------------------------------|--------------------|----------------|---------------|--------------|--|--|--|--|
|                                                        | Номер                                                     | Статус             |                | •             |              |  |  |  |  |
|                                                        | Дата создания Дата зак<br>15.02.2019 33<br>Оператор       | рытия<br><u>15</u> |                |               |              |  |  |  |  |
| создаем                                                | Бадина Оксана Владимировна (1<br>Список товаров           | -                  |                |               |              |  |  |  |  |
|                                                        | Пто международ, наименованиям Утверждено председателем ки | омиссии            |                |               |              |  |  |  |  |
| Льготники Междунар, непатент, наименования Комментарии |                                                           |                    |                |               |              |  |  |  |  |
| — Фамилия                                              | Фамилия VИмя 0                                            |                    | снилс          | Дата рождения | Комментарий  |  |  |  |  |
| * Сиротенко                                            | Сергей                                                    | Алексеевич         | 032-606-357 23 | 07.02.1952    |              |  |  |  |  |
|                                                        |                                                           |                    |                |               |              |  |  |  |  |
| للغر                                                   |                                                           |                    |                |               |              |  |  |  |  |
|                                                        |                                                           |                    | Печат          | ь Созд        | ать Отменить |  |  |  |  |

4. В ходатайстве необходимо заполнить дату создания ходатайства, выбрать, по каким наименованиям нужно добавить препараты в ходатайство, установить галочку «Утверждено председателем комиссии». Затем на закладке «Льготники» внести одного или нескольких льготников, на закладке «Междунар. непатент. наименования», внести список нужных препаратов. Обратите внимание, что, в зависимости от параметра «Список товаров» название закладки с товарами меняется. При выборе «По торговым наименованиям» закладка называется «Торговые наименования», при выборе «По наименованиям» закладка называется «Междунар. непатент. наименования». междунаро. Соответственно в первом случае в таблицу на данной закладке выбираются товары по их торговым названиям, во втором случае – выбираются МНН, см. Рис.4 и Рис.5. Обратите внимание: для каждой внесенной в ходатайство строки, как со льготником, так и с препаратами, каждая организация, вовлеченная в процесс, может оставлять своим комментарии. Кроме того на закладке «Комментарии», каждая организация может оставить общий комментарий на ходатайство.

🐻 Ходатайство "

| 🥃 Ходатайстве                 | о "Новый"                              |               |                   |                 |         |          |  |
|-------------------------------|----------------------------------------|---------------|-------------------|-----------------|---------|----------|--|
|                               | Номер                                  |               | Статус            | :               |         | •        |  |
|                               | Дата создания<br>15.02.2019 <u>15</u>  | Дата зак<br>Г | рытия             |                 |         |          |  |
| создаем                       | Оператор<br>Бадина Оксана Владим       | ировна (11    | 1] 💌              |                 |         |          |  |
|                               | Список товаров<br>По международ, наиме | нованиям      | •                 |                 |         |          |  |
|                               | Утверждено предсе,                     | дателем ко    | омиссии           |                 |         |          |  |
| Льготники Меж                 | қдунар, непатент, наименс              | вания Ко      | омментарии        |                 |         |          |  |
| 😭 🗋 🛓 🕽                       | < 🛋 🗶 🔳 🔳                              | Σ             |                   |                 |         |          |  |
| Название МН                   | н                                      |               | Комментарий       |                 |         |          |  |
|                               | пазвание мпп                           |               |                   |                 |         |          |  |
| <ul> <li>ТИКАГРЕЛО</li> </ul> | >                                      |               | здесь комментарий | ЛПУ на данную с | троку   |          |  |
|                               |                                        |               |                   |                 |         |          |  |
| •                             |                                        |               |                   |                 |         | Þ        |  |
|                               |                                        |               |                   | Печать          | Создать | Отменить |  |

| 26           | Ночер<br>000001<br>Дата создания<br>05.02.2019<br>Водина Оксана Влади<br>Список товаров<br>По торговым наимено | Дата закрытия<br>05.02.2019 🔝<br>мировна (111) 💌<br>еаниям 💌 | Статус<br> На рассмотрении |             |         |          |
|--------------|----------------------------------------------------------------------------------------------------|--------------------------------------------------------------|----------------------------|-------------|---------|----------|
| Льготники То |                                                                                                    | адателем комиссии<br>очичентарии<br>Σ                        | 7                          | Комментарий |         |          |
| •            |                                                                                                    |                                                              |                            | UUA         |         | Аптек Ал |
|              |                                                                                                    |                                                              |                            |             |         |          |
|              |                                                                                                    |                                                              |                            |             |         | Þ        |
|              |                                                                                                    |                                                              |                            | Печать      | Принять | Отменить |

- 🗆 X

Рис.4

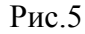

5. После того, как ходатайство создано и если в нем заполнены все необходимые данные, ходатайство становится доступно для рассмотрения сотрудникам АКГУП «Аптеки Алтая» и сотрудникам Министерства Здравоохранения. При рассмотрении ходатайств уполномоченные сотрудники устанавливают определенный статус на каждое ходатайство. В зависимости от статуса каждое ходатайство в справочнике подсвечивается разными цветами, см. Рис.6.

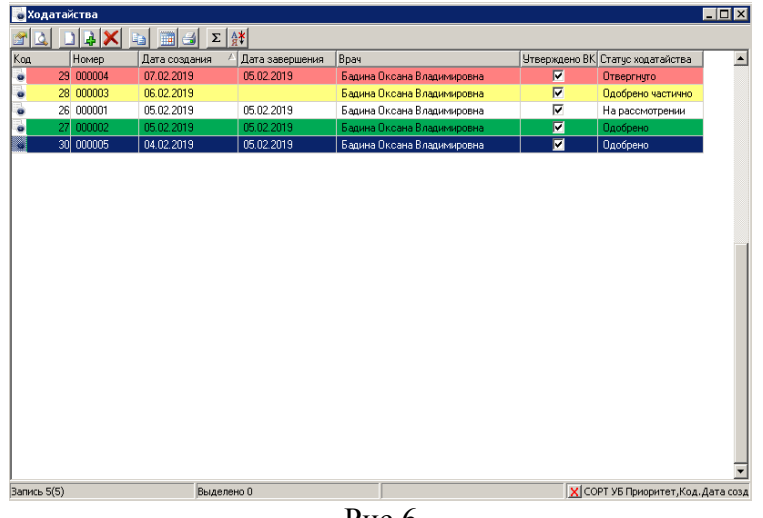

Рис.6